# Guia inscripción del Aspirante Posgrados 2021

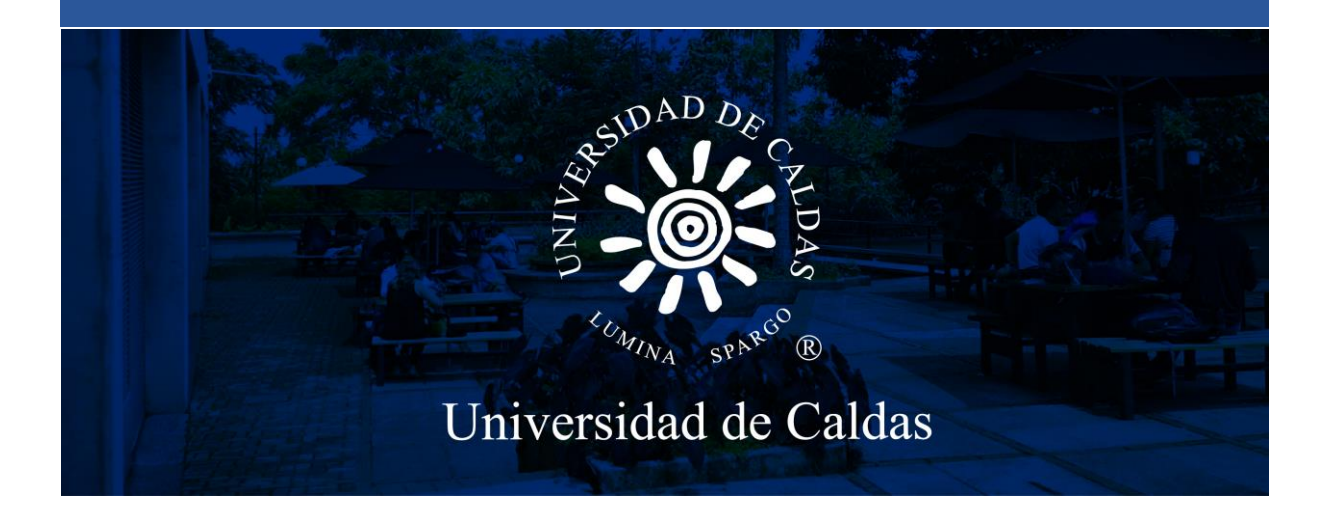

Oficina de Admisiones y Registro Académico 2021

# Pasos para la inscripción del aspirante

#### **1.** Ingresar al sistema desde el siguiente enlace:

https://campus.ucaldas.edu.co:8200/psc/cs92publ/EMPLOYEE/PSFT\_CS/c/SCC\_NUR.SCC\_NUR\_R EG.GBL&language\_cd=ESP&cmd=start?CAMPUS\_URL=https%3a%2f%2fcampus.ucaldas.edu.co% 3a443%2fpsp%2fcs92prod%2fEMPLOYEE%2fPSFT\_CS%2fs%2fWEBLIB\_SCC\_NUR.SCC\_SS\_GA TEKEEPER.FieldFormula.IScript\_SCC\_GateKeeper%3fSCC\_APPL\_CONTXT\_ID%3dSCC\_NURCT XT\_20200421192800

### 2. Registrar los siguientes datos:

# En caso de que no aparezca el formulario de registro de usuario, ingrese nuevamente con el enlace anterior hasta que muestre la imagen siguiente.

**1 Usuario:** Nombre de usuario que va a utilizar para acceder al formulario de inscripción. **Recuerde que es el usuario que utilizara para descargar el recibo de pago de inscripción y todo el proceso de admisión por lo tanto deberá recordarlo**.

2. Contraseña: Ingrese una contraseña que pueda recordar con facilidad.

- 3. Confirmar contraseña: La misma contraseña ingresada en el paso anterior.
- 4. Correo-E: Registre un correo electrónico personal.
- 5. Nombre: Ingrese los nombres completos.
- 6. Apellido: Ingrese los apellidos completos.

|                        |                     | Registro de Usua | arios |
|------------------------|---------------------|------------------|-------|
|                        | Contract States     |                  |       |
|                        | Creación de Usuario |                  |       |
| 1 Usuario              |                     |                  |       |
| 2 Contraseña           |                     |                  |       |
| 3 Confirmar Contraseña |                     |                  |       |
| 4 Correo-E             |                     |                  |       |
| 5 Nombre               |                     |                  |       |
| 6 Apellidos            |                     |                  |       |
|                        | Crear               | ]                |       |

 Una vez haya accedido el sistema lo redireccionará al formulario de admisión, debe esperar unos segundos que el sistema cargué.

Aparecen los Terminos de Uso el cual debe leer y **aceptar** los terminos y condiciones y continuar.

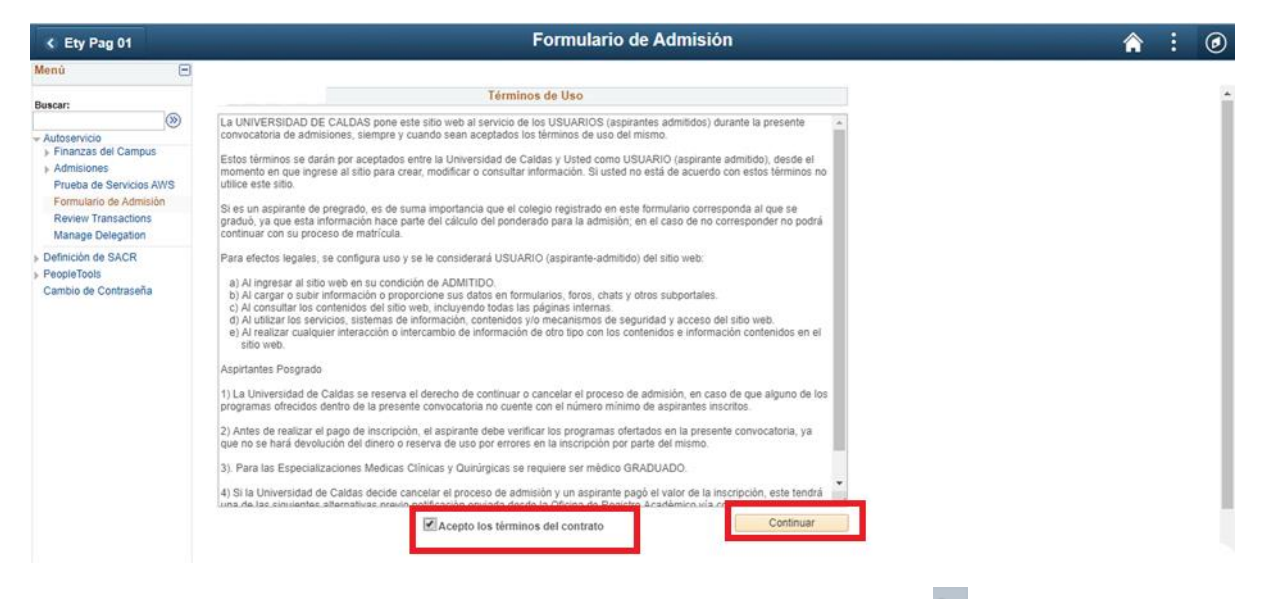

**4. Grado académico:** Seleccionar la lupa de Grado Académico y seleccionar el grado académico.

| S Formulario Admisión                                                                                                    | Formulario de Admisión                                                                                                    |
|----------------------------------------------------------------------------------------------------|----------------------------------------------------------------------------------------------------|
| <ul> <li>Formulario Admisión</li> <li>Menú</li> <li>Buscar:         <ul> <li>Autoservicio</li> <li>Finanzas del Campus</li> <li>Admisiones</li> </ul> </li> <li>Formulario de Admisión</li> <li>Promoción Socio económica<br/>Cambio de Contraseña</li> <li>Crear Solicitudo<br/>UCALD</li> <li>Crear</li> </ul> | Importar<br>Consultar Grado Académico<br>Institución Académica: UCALD<br>Grado Académico: = v<br>Institución<br>Descripción: Comienza por v<br>Consultar Borrar Cancelar Consulta Básica<br>Resultados Búsqueda<br>Ver 100 Primero 1-4 de 4 ý Último<br>Académico<br>Doctorado Decorpción<br>Doctorado Descripción<br>Especializ Especializaciones<br>Maestría<br>Tec-ProEsp Técnico Tecnólogo Prof. Esp.<br>Seleccione el grado académico |
|                                                                                                    |                                                                                                    |

# **5. Ciclo Admisión:** Seleccionar Ciclo Admisión 2021-1

| Formulario Admisión                                                         | 1                            |                     |                       | Formulario de Admisión                      |
|-----------------------------------------------------------------------------|------------------------------|---------------------|-----------------------|---------------------------------------------|
| Menú 🖃                                                                      |                              |                     |                       |                                             |
| Buscar:<br>Autoservicio<br>Finanzas del Campus                              | 🦉 🧾 😯 🦓<br>Payina inicio Alu | Importar            | ite: Solo realizar un | a solicitud de admisión por grado académico |
| ▶ Admisiones                                                                | Solicitudes Act              | uales               | Dereenali             |                                             |
| Formulario de Admision                                                      | Nº Solicitud                 | Institución         | Crado Acad            | támico Estado                               |
| <ul> <li>Promoción Socio económica</li> <li>Cambio de Contraseña</li> </ul> | Crear Solicitud              | Nueva               |                       | Consultar Ciclo Admisión                    |
|                                                                             | Institución                  | *Grado<br>Académico | *Ciclo Admisión       | Resultados Búsqueda lisión                  |
|                                                                             | UCALD                        | MAES                | Q                     | Ver 100 Primero 🚯 1 de 1 🕑 Último           |
|                                                                             | Crear                        | Solicitud           |                       | 1780 2021-1                                 |
|                                                                             |                              |                     |                       | Seleccione el ciclo                         |

6. Programa académico: Registre el Programa Académico el cual va aplicar.

| K Formulario Admisión                                                                        | Formular                                                                                                    | io de Admisión                                                                                                    |
|----------------------------------------------------------------------------------------------|----------------------------------------------------------------------------------------------------|----------------------------------------------------------------------------------------------------|
| Menú 🖃                                                                                       | Consultar                                                                                                    | Programa Académico                                                                                                    |
| Buscar:<br>→ Autoservicio<br>→ Finanzas del Campus<br>→ Admisiones<br>Formulario de Admisión | Importante: Solo realizar una solicitud de ad     Ciclo Admisió     Solicitudes Actuales     Personalizar (2)     Pr     Solicitud Institución Grado Académico | adémica: UCALD<br>mico: MAES<br>n: 1780<br>adémico: Comienza por v                                                                                                    |
| <ul> <li>Promoción Socio economica<br/>Cambio de Contraseña</li> </ul>                       | Crear Solicitud Nueva<br>Institución *Grado<br>UCALD MAES 1780<br>Crear Solicitud<br>Crear Solicitud<br>Crear Solicitud<br>Crear Solicitud                     | Borrar       Cancelar       Consulta Básica         Búsqueda       Primero       1-13 de 13       Último         Jémico Descripción       ESTUDIOS POLITICOS       FILOSOFIA         DIDACTICA DEL INGLES       QUÍMICA       GERONTO, ENVEJEC Y VEJEZ         CIENCIAS VETERINARIAS       CIENCIAS BIOMÉDICAS       DERECHO PÚBLICO         INGENIERÍA COMPUTACIONAL       CIENCIAS BIOLÓGICAS       ECO HUMANA Y SABERES AMBIEN         SALUD PÚBLICA       ACTIVIDAD FISICA PARA LA SALUD       e el programa académico |

**7. Plan académico:** selecciona el plan académico que automáticamente sale en el sistema.

| Formulario Admisiór                                                                                | Formulario de Admisión                                                                                                    |
|----------------------------------------------------------------------------------------------------|----------------------------------------------------------------------------------------------------|
| Menú 🖃<br>Buscar:                                                                                  |                                                                                                    |
| Autoservicio     Finanzas del Campus     Admisiones                                                | Solicitudes Actuales Consultar Plan Académica UCALD Ciclo Admisión UCALD UCALD UCALD UCALD UCALD UCALD                                                                                                    |
| Formulario de Admisión <ul> <li>Promoción Socio económica</li> <li>Cambio de Contraseña</li> </ul> | Personalizar [2]     Primero () 1 de 1     Clab Anatomico     100       Nº Solicitud     Institución     Grado Académico     Estado       Plan Académico:     Comienza por ()       Descripción:     Comienza por () |
|                                                                                                    | Crear Solicitud Nueva Consultar Borrar Cancelar Consulta Básica<br>Institución Académico Ciclo Admisión *Programa *Plan Académico Académico Ver 100 Primero (* 1 de 1 (* Último                                      |
|                                                                                                    | Crear Solicitud         Plan Académico Descripción Tipo Plan Académico Título           540         540         Cur. Estud         274                                                                               |
|                                                                                                    | Seleccione el plan académico                                                                                                    |

8. Tipo de admisión: Seleccionar Tipo aspirante regular MAES

| S Formulario Admisiór                                                                                                    | Formulario de Admisión                                                                                                    |          |    |  |  |  |
|----------------------------------------------------------------------------------------------------|----------------------------------------------------------------------------------------------------|----------|----|--|--|--|
| Formulario Admisión Menú Buscar:     Autoservicio     Finanzas del Campus     Admisiones     Formulario de Admisión     Promoción Socio econômica     Cambio de Contraseña |                                                                                                    | <b>^</b> | ×  |  |  |  |
|                                                                                                    | Institución     *Grado     *Grado     *Programa     *Plan Académico     *Tipo Admisión     Ver 100     Primero • 1:2 de 2     • Útimo       UCALD     MAES     1780     274     540     •     •     •     •     •     •     •     •     •     •     •     •     •     •     •     •     •     •     •     •     •     •     •     •     •     •     •     •     •     •     •     •     •     •     •     •     •     •     •     •     •     •     •     •     •     •     •     •     •     •     •     •     •     •     •     •     •     •     •     •     •     •     •     •     •     •     •     •     •     •     •     •     •     •     •     •     •     •     •     •     •     •     •     •     •     •     •     •     •     •     •     •     •     •     •     •     •     •     •     •     •     •     •     •     •     •     •     •     •     •     •     •     •     • |          | .: |  |  |  |

9. Seleccione el botón Crear solicitud

| C Formulario Admisió      | n                            |                              |                        |                        | Form        | ulario (    | de Adn    | nisión |
|---------------------------|------------------------------|------------------------------|------------------------|------------------------|-------------|-------------|-----------|--------|
| Menú 🖃                    |                              |                              |                        |                        |             |             |           |        |
| Autoconicio               | 🧷 🗓 😯 🐇<br>Fayina inicio Aiu | Importan                     | ite: Solo realizar una | a solicitud de a       | dmisión por | r grado aca | démico    |        |
| Finanzas del Campus       |                              |                              |                        |                        |             |             |           |        |
| Admisiones                | Solicitudes Ac               | tuales                       |                        |                        |             |             |           |        |
| Formulario de Admisión    |                              |                              | Personaliz             | ar 🛛 🖉 P               | rimero 🕢    | 1 de 1 🜘    | ) Último  |        |
| Promoción Socio económica | N° Solicitud                 | Institución                  | Grado Acadé            | mico                   | Estado      |             |           |        |
| Cambio de Contraseña      |                              |                              |                        |                        |             |             |           |        |
| Cambio de Contraseña      | Crear Solicitud              | Nueva<br>*Grado<br>Académico | *Ciclo Admisión        | *Programa<br>Académico | *Plan Aca   | démico      | *Tipo Adm | isión  |

**10. Obligaciones del Usuario:** Leer las obligaciones del usuario y aceptar los terminos y continuar.

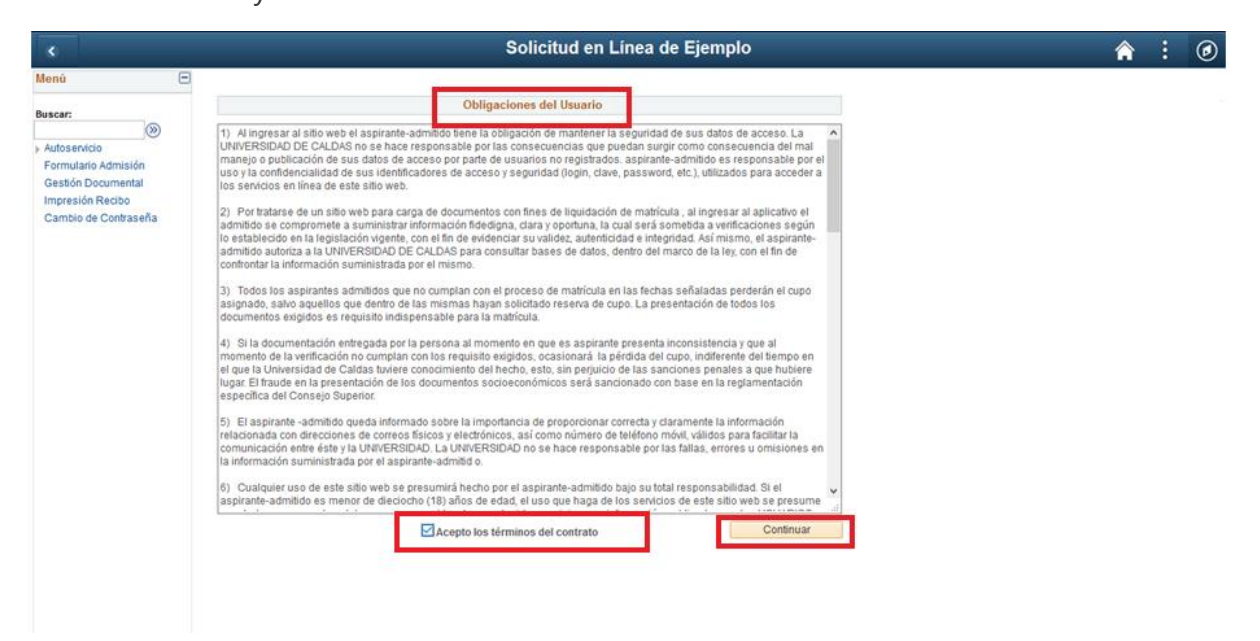

# **11. Datos básicos:** Diligenciar los datos básicos del aspirante

| C Formulario Admisión                                                          | Formulario de Admisión                                                                                                    |  |  |  |  |  |  |
|--------------------------------------------------------------------------------|----------------------------------------------------------------------------------------------------|--|--|--|--|--|--|
| Menú 🖃                                                                         |                                                                                                    |  |  |  |  |  |  |
| Buscar:                                                                        | I I I I I I I I I I I I I I I I I I I                                                                                                    |  |  |  |  |  |  |
| Autoservicio     Finanzas del Campus     Admisiones     Formulario de Admisión | Datos Básicos Nombre Pepito Segundo Nombre                                                                                                    |  |  |  |  |  |  |
| Promoción Socio económica<br>Cambio de Contraseña                              | Segundo Apellido Lopez<br>Género Hombre                                                                                                    |  |  |  |  |  |  |
|                                                                                | Fecha Nacimiento       01/03/1990       Image: Columbia       Para los datos de País, Depto, Ciudad, País         País Nacimiento       COL       Columbia       de Documento, Ciudad de Expedición         seleccione la Lupa.       Seleccione la Lupa. |  |  |  |  |  |  |
|                                                                                | Depto. Nacimiento 08 Q ATLANTICO<br>Ciudad Nacimiento 08001 Q Barranquilla<br>País Documento COL Q                                                                                                    |  |  |  |  |  |  |
|                                                                                | Tipo Doc Identidad CC Q<br>Doc Identidad 9876543                                                                                                    |  |  |  |  |  |  |
|                                                                                | Ciudad Expedición                                                                                                    |  |  |  |  |  |  |
|                                                                                | Estado Civil No Consta V<br>Datos Serv Militar                                                                                                    |  |  |  |  |  |  |
|                                                                                | l ibrata Militar                                                                                                    |  |  |  |  |  |  |

En la siguiente figura podrá visualizar como se busca una ciudad

| Consu          | ultar Ciudad E                         | Expedición        |                                                                                                    |                                                                                                    | [                                | ×           |              |            |             |           |
|----------------|----------------------------------------|-------------------|----------------------------------------------------------------------------------------------------|----------------------------------------------------------------------------------------------------|----------------------------------|-------------|--------------|------------|-------------|-----------|
| Ciudad:        | Comienza                               |                   |                                                                                                    | Ingrese la ci                                                                                                    | udad en                          | <b>^</b>    |              |            |             |           |
| Descrip        | ción: Comienza                         | a por 🗸 Barrangu  | iilla                                                                                                    | Descrinción                                                                                                    | uuuu en                          |             |              |            |             |           |
| · ·            | 3                                      |                   |                                                                                                    | Description                                                                                                    |                                  |             |              |            |             |           |
| Cons           | sultar Bor                             | rar Cancela       | ar Consulta Bá                                                                                                    | isica                                                                                                    |                                  |             |              |            |             |           |
| Resulta        | ados Búsque                            | da                |                                                                                                    |                                                                                                    |                                  |             |              |            |             |           |
| Sólo se i      | nueden mostrar                         | los 300 primeros  | sohetluser                                                                                                    |                                                                                                    |                                  |             |              |            |             |           |
| 3010 361       |                                        | ios soo primeros  | ésultados.                                                                                                    |                                                                                                    |                                  |             |              |            |             |           |
| Ver 100        | Primero (1)                            | 1-300 de 300 🕑    | Ultimo                                                                                                    |                                                                                                    |                                  |             |              |            |             |           |
| Ciudad         | Descripción                            |                   |                                                                                                    |                                                                                                    |                                  |             |              |            |             |           |
| 05001          | Abeiorral                              |                   |                                                                                                    |                                                                                                    |                                  |             |              |            |             |           |
| 05002          | Abriagui                               |                   |                                                                                                    |                                                                                                    |                                  |             |              |            |             |           |
| 05021          | Alejandria                             |                   |                                                                                                    |                                                                                                    |                                  |             |              |            |             |           |
| 05030          | Amaga                                  |                   |                                                                                                    |                                                                                                    |                                  |             |              |            |             |           |
| 05031          | Amalfi                                 |                   |                                                                                                    |                                                                                                    |                                  |             |              |            |             |           |
| 05034          | Andes                                  |                   |                                                                                                    |                                                                                                    |                                  |             |              |            |             |           |
| 05036          | Angelopolis                            |                   |                                                                                                    |                                                                                                    |                                  |             |              |            |             |           |
| 05038          | Angostura                              |                   |                                                                                                    |                                                                                                    |                                  |             |              |            |             |           |
| 05040          | Anori<br>Santa Fa da                   | Antioquia         |                                                                                                    |                                                                                                    |                                  |             |              |            |             |           |
| 05042          | Santa Fe de /                          | Antioquia         |                                                                                                    |                                                                                                    |                                  |             |              |            |             |           |
| 05044          | Anartado                               |                   |                                                                                                    |                                                                                                    |                                  |             |              |            |             |           |
| 05051          | Arboletes                              |                   |                                                                                                    |                                                                                                    |                                  |             |              |            |             |           |
| 05055          | Argelia                                |                   |                                                                                                    |                                                                                                    |                                  |             |              |            |             |           |
| 05059          | Armenia                                |                   |                                                                                                    |                                                                                                    |                                  |             |              |            |             |           |
| 05079          | Barbosa                                |                   |                                                                                                    |                                                                                                    |                                  |             |              |            |             |           |
| 05086          | Belmira                                |                   |                                                                                                    |                                                                                                    |                                  |             |              |            |             |           |
| 05088          | Bello                                  |                   |                                                                                                    |                                                                                                    |                                  | -           |              |            |             |           |
| _              |                                        |                   |                                                                                                    |                                                                                                    |                                  |             |              |            |             |           |
|                |                                        | _                 |                                                                                                    |                                                                                                    |                                  | _           |              |            |             |           |
| Form           | ulario Admisiór                        | 1                 |                                                                                                    |                                                                                                    | Fo                               | ormul       | ario de Ad   | misión     |             |           |
| Menú           | Ξ                                      |                   |                                                                                                    |                                                                                                    |                                  |             |              |            |             |           |
| Buscar:        |                                        | 🥂 🧾 🔂 🍄           | Datos Co                                                                                                    | ntacto 🕨 (                                                                                                    | Contacto Emercienc               | ia          | Dates Acad   |            | Otro        | Presentar |
| - Autoservicio | >>>>>>>>>>>>>>>>>>>>>>>>>>>>>>>>>>>>>> | Datos Básicos     | Nomb                                                                                                    | re Penito                                                                                                    | Someogene                        |             | - Datos Acad |            | 040         | rresentar |
| Finanzas       | del Campus                             |                   | Segundo Nombi                                                                                                    |                                                                                                    |                                  |             |              |            |             |           |
| Formulari      | io de Admisión                         |                   | Sedundo Nombi                                                                                                    | e                                                                                                    |                                  | 1           |              |            |             |           |
| Promoción      |                                        |                   |                                                                                                    |                                                                                                    |                                  |             |              |            |             |           |
|                | Socio económica                        |                   | Primer Apellid                                                                                                    | lo Perez                                                                                                    |                                  |             |              |            |             |           |
| Cambio de      | Socio económica<br>Contraseña          |                   | Primer Apellid<br>Segundo Apellid                                                                                                    | lo Perez                                                                                                    |                                  |             |              |            |             |           |
| Cambio de      | Socio económica<br>Contraseña          |                   | Primer Apellid<br>Segundo Apellid<br>Géner                                                                                                    | lo Perez<br>lo Lopez<br>lo Hombre                                                                                                    | ~                                | ]<br>]<br>] |              |            |             |           |
| Cambio de      | Socio económica<br>Contraseña          |                   | Primer Apellid<br>Segundo Apellid<br>Géner<br>Fecha Nacimient                                                                                                    | lo Perez<br>lo Lopez<br>lo Hombre                                                                                                    | ~                                |             |              |            |             |           |
| Cambio de      | Socio económica<br>Contraseña          |                   | Primer Apellid<br>Segundo Apellid<br>Géner<br>Fecha Nacimient<br>País Nacimient                                                                                                    | lo Perez<br>lo Lopez<br>lo Hombre<br>lo 01/03/1990 II<br>lo COL Q Colombia                                                                                                    | ~                                |             |              |            |             |           |
| Cambio de      | Socio económica<br>Contraseña          |                   | Primer Apellid<br>Segundo Apellid<br>Géner<br>Fecha Nacimient<br>País Nacimient<br>Depto, Nacimient                                                                                                    | ю Perez<br>ю Lopez<br>ю Hombre<br>ю 01/03/1990 ) )<br>ю COL Q Colombia<br>ю 08 Q атт амп                                                                                                    |                                  |             |              |            |             |           |
| Cambio de      | Socio económica<br>Contraseña          |                   | Primer Apellid<br>Segundo Apellid<br>Géner<br>Fecha Nacimient<br>País Nacimient<br>Depto. Nacimient                                                                                                    | lo Perez<br>lo Lopez<br>ro Hombre<br>lo COL Colombia<br>lo COL Colombia<br>lo 08 ATLANT                                                                                                    | лсо                              |             |              |            |             |           |
| Cambio de      | Socio económica<br>Contraseña          |                   | Primer Apellid<br>Segundo Apellid<br>Géner<br>Fecha Nacimient<br>País Nacimient<br>Depto. Nacimient<br>Ciudad Nacimient                                                                                          | lo Perez<br>lo Lopez<br>lo (Lopez<br>lo (01/03/1990) )<br>lo (COL Q Colombia<br>lo (08 Q ATLANT<br>lo (08001 Q Ba                                                                                                    | TICO<br>rranquilla               | ]<br>]<br>] |              |            |             |           |
| Cambio de      | Socio económica<br>Contraseña          |                   | Primer Apellid<br>Segundo Apellid<br>Géner<br>Fecha Nacimient<br>País Nacimient<br>Depto. Nacimient<br>Ciudad Nacimient<br>País Document                                                                         | Io Perez<br>Io Lopez<br>Io Hombre<br>Io 01/03/1990 II<br>Io COL Colombia<br>Io 08001 C Ba<br>Io COL C                                                                                                    | TICO<br>rranquilla               |             |              |            |             |           |
| Cambio de      | Socio económica<br>Contraseña          |                   | Primer Apellid<br>Segundo Apellid<br>Géner<br>Fecha Nacimient<br>País Nacimient<br>Depto. Nacimient<br>Ciudad Nacimient<br>País Document<br>Tipo Doc Identida                                                    | lo Perez<br>lo Lopez<br>lo Ol/03/1990 F<br>lo COL Colombia<br>lo 68001 Ba<br>lo COL COL COLOMBIA                                                                                                    | TICO<br>rranquilla               |             |              |            |             |           |
| Cambio de      | Socio económica<br>Contraseña          |                   | Primer Apellid<br>Segundo Apellid<br>Géner<br>Fecha Nacimient<br>País Nacimient<br>Depto. Nacimient<br>Ciudad Nacimient<br>País Document<br>Tipo Doc Identida<br>Doc Identida                                    | lo Perez<br>lo Lopez<br>lo Lopez<br>lo 01/03/1990 II<br>lo COL Colombia<br>lo 08 ATLANT<br>lo 088001 Ba<br>lo COL C<br>d CC C<br>d 9876543                                                                                                    | TICO<br>rranquilla               |             |              |            |             |           |
| Cambio de      | Socio económica<br>Contraseña          |                   | Primer Apellid<br>Segundo Apellid<br>Géner<br>Fecha Nacimient<br>País Nacimient<br>Ciudad Nacimient<br>Ciudad Nacimient<br>Tipo Doc Identida<br>Doc Identida<br>Ciudad Expedició                                 | lo Perez<br>lo Lopez<br>lo Lopez<br>lo 01/03/1990 II<br>lo COL Colombia<br>lo 08 ATLANT<br>lo 08001 Ba<br>lo COL C<br>d 9876543<br>lo 08001 Ba                                                                                                    | TICO<br>rranquilla               |             |              |            |             |           |
| Cambio de      | Socio económica<br>Contraseña          |                   | Primer Apellid<br>Segundo Apellid<br>Géner<br>Fecha Nacimient<br>País Nacimient<br>Ciudad Nacimient<br>Ciudad Nacimient<br>Tipo Doc Identida<br>Doc Identida<br>Ciudad Expedició<br>Fecha Expedició              | lo Perez<br>lo Lopez<br>lo Lopez<br>lo Lopez<br>lo COL Colombia<br>lo COL Colombia<br>lo COL Colombia<br>lo COL Ba<br>lo COL BA<br>lo COL BA<br>lo COL B | TICO<br>rranquilla<br>rranquilla |             |              |            |             |           |
| Cambio de      | Socio económica<br>Contraseña          |                   | Primer Apellid<br>Segundo Apellid<br>Géner<br>Fecha Nacimient<br>País Nacimient<br>Ciudad Nacimient<br>País Document<br>Tipo Doc Identida<br>Doc Identida<br>Ciudad Expedició<br>Fecha Expedició                 | lo Perez<br>lo Lopez<br>o Hombre<br>to 01/03/1990<br>to COL Q Colombia<br>to 068 ATLANT<br>to 08001 Ba<br>to COL Q<br>d CC Q<br>d 9876543<br>in 08001 Ba<br>in 01/23/2017<br>in No Consta                                                                                                    | TICO<br>rranquilla<br>rranquilla |             |              |            |             |           |
| Cambio de      | Socio económica<br>Contraseña          | Datos Serv Milita | Primer Apellid<br>Segundo Apellid<br>Géner<br>Fecha Nacimient<br>País Nacimient<br>Ciudad Nacimient<br>País Document<br>Tipo Doc Identida<br>Doc Identida<br>Ciudad Expedició<br>Fecha Expedició                 | lo Perez<br>lo Lopez<br>o Hombre<br>lo 01/03/1990 iii<br>lo COL Colombia<br>lo 08 ATLANT<br>lo 08001 Ba<br>lo COL d<br>d 0670543<br>in 08001 Ba<br>in 01/23/2017 iii<br>ril No Consta                                                                                                    | TICO<br>rranquilla<br>rranquilla |             |              |            |             |           |
| Cambio de      | Socio económica<br>Contraseña          | Datos Serv Milita | Primer Apellid<br>Segundo Apellid<br>Géner<br>Fecha Nacimient<br>Depto. Nacimient<br>Ciudad Nacimient<br>País Document<br>Tipo Doc Identida<br>Doc Identida<br>Ciudad Expedició<br>Fecha Expedició<br>Estado Civ | lo Perez<br>lo Lopez<br>lo Lopez<br>lo 1/03/1990 H<br>lo COL Colombia<br>lo COL Colombia<br>lo 08001 B<br>lo COL C<br>d 0876543<br>lo 08001 B<br>lo 1/23/2017 H<br>li No Consta                                                                                                    | rranquilla                       |             |              |            |             |           |
| Cambio de      | Socio económica<br>Contraseña          | Datos Serv Milita | Primer Apellid<br>Segundo Apellid<br>Géner<br>Fecha Nacimient<br>Depto. Nacimient<br>Ciudad Nacimient<br>País Document<br>Tipo Doc Identida<br>Doc Identida<br>Ciudad Expedició<br>Fecha Expedició<br>Estado Civ | lo Perez<br>lo Lopez<br>o Hombre<br>to 01/03/1990<br>to COL Colombia<br>to 08001 Ba<br>to COL Colombia<br>to COL Colombia<br>to 08001 Ba<br>in 01/23/2017 Fi<br>ril No Consta                                                                                                    | TICO<br>rranquilla<br>rranquilla |             | Sele         | eccione Pa | iso Siguien | ite       |

# 12. Datos de contacto: Registro los datos de contacto.

| Formulario Admisión                                                                                                    | Solicitud en Línea de Ejemplo                                                                                                    |                                                                                                    |  |  |  |  |  |  |  |
|----------------------------------------------------------------------------------------------------|----------------------------------------------------------------------------------------------------|----------------------------------------------------------------------------------------------------|--|--|--|--|--|--|--|
| Menú -<br>Buscar:<br>> Autoservicio<br>> Finanzas del Campus<br>> Admisiones<br>Formulario de Admisión<br>> Promoción Socio económica<br>Cambio de Contraseña | Image: Columbia Departamento   Datos Básicos   Dirección Permanente   País   COL   Colombia   Departamento   08   Q ATLANTICO   Municipio   08001   Q Barranquilla   Dirección Carrera 25 # 8-34    Datos Teléfono y Correo-E  Tel Particular 3567899  Teléfono Móvii 320987766 Corre-E Personal pepitoperez@gmail.com  Paso Anterior  Cancelar  Guardar  Paso Siguiente | ▶ Otro ▶ Presentar<br>Diligencie los datos de contacto.<br>Especifique los datos correctos,<br>el número telefónico y el correo<br>electrónico son importantes<br>para la comunicación. |  |  |  |  |  |  |  |

**13.** Contacto de Emergencia: Ingrese los datos del contacto de emergencia.

| C Solicitud en Línea de Ejemplo                                                      | Â | ۲ | : | ٢ |
|--------------------------------------------------------------------------------------|---|---|---|---|
|                                                                                      |   |   |   |   |
| Datos Básicos 🕨 Datos Contacto 🕨 Contacto Emergencia 🕨 Datos Acad 🕨 Otro 🕨 Presentar |   |   |   |   |
| Datos Contacto Emergencia                                                            |   |   |   |   |
| Nombre Contacto Dario Contés                                                         |   |   |   |   |
| Relación Padre Vinne Ingrese los datos de contacto de emergencia                     |   |   |   |   |
| Nivel de Estudios   Pregrado                                                         |   |   |   |   |
| Teléfono Contacto Emergencia                                                         |   |   |   |   |
| Teléfono Principal (8769088                                                          |   |   |   |   |
| Teléfono Móvil (3245676                                                              |   |   |   |   |
| Correo-E Personal (dario@gmail.com                                                   |   |   |   |   |
| Paso Anterior Cancelar Guardar Paso Siguiente                                        |   |   |   |   |

**14.** Datos Académicos: Ingrese los datos académicos. Las lupas visualizar los datos a registrar.

| C Solicitud en Línea de Ejemplo                                                             | â | ۲ | : | ٢ |
|---------------------------------------------------------------------------------------------|---|---|---|---|
|                                                                                             |   |   |   |   |
| Datos Básicos 🕨 Datos Contacto Emergencia 🕨 Datos Acad 🕨 Otro 🕨 Presentar                   |   |   |   |   |
| Último Institución Académica                                                                |   |   |   |   |
| *Departamento 11 CT Municipio 110 C BOGOTA.D.C.                                             |   |   |   |   |
| *ID Institución Académica U1728 a No encuentro centro docente Registre los datos académicos |   |   |   |   |
| Nivel Estudios (Pregrado V                                                                  |   |   |   |   |
| Título (552 🔍 Médico                                                                        |   |   |   |   |
| Fecha Titulo (30103/2017 )                                                                  |   |   |   |   |
| Nimero de Acta [10]                                                                         |   |   |   |   |
| Paso Anterior Cancelar Guardar Paso Siguiente                                               |   |   |   |   |

Si la Sede de la Institución Académica no se encuentra podrá seleccionar la Sede Principal.

**Por ejemplo:** La Fundación Universitaria San Martín de la Sede del Valle no se encuentra podrá Seleccionar la La Fundación Universitaria San Martín Sede Bogotá.

| C Solicitud en Línea de Ejemplo                                                                                                    | Â | ۲ | : | ۲ |
|----------------------------------------------------------------------------------------------------|---|---|---|---|
| Datos Básicos Datos Contacto Contacto Emergencia Datos Acad P Otro P Presentar                                                                                                    |   |   |   | - |
| DATOS ADICIONALES COMO SE ENTERÓ DE ESTA CONVOCATORIA ? PERÓDICO EL TIEMPO PERÓDICO EL ESPECTADOR PERÓDICO LA PATRIA PUBLICIDAD EN GOOGLE SITTO WEB UNIVERSIDAD DE CALDAS                                                            |   |   |   |   |
| CORREC ELECTRONICO     Imensaje       Paso Anterior     Cancelar       Guardar     F       ADVERTENCIA (20150.5)       Guarda su formulario, para evitar perdida dei diligenciamiento dei mismo.       Acep       Seleccione Aceptar |   |   |   |   |

**15. Datos Adicionales:** Seleccione cualquier opción de como se enteró de la convocatoria.

| C Solicitud en Línea de Ejemplo                                                      | â | ۲ | : | ۲ |
|--------------------------------------------------------------------------------------|---|---|---|---|
|                                                                                      |   |   |   |   |
| Datos Básicos 🕨 Datos Contacto 🕨 Contacto Emergencia 🕨 Datos Acad 🕨 Otro 🕨 Presentar |   |   |   |   |
| DATOS ADICIONALES                                                                    |   |   |   |   |
| COMO SE ENTERÔ DE ESTA CONVOCATORIA ?                                                |   |   |   |   |
| PERÓDICO EL TIEMPO                                                                   |   |   |   |   |
| PERÓDICO EL ESPECTADOR                                                               |   |   |   |   |
| PERÓDICO LA PATRIA                                                                   |   |   |   |   |
| PUBLICIDAD EN GOOGLE                                                                 |   |   |   |   |
| SITIO WEB UNIVERSIDAD DE CALDAS                                                      |   |   |   |   |
| CORREO ELECTRONICO                                                                   |   |   |   |   |
| Paso Anterior Cancelar Guardar Paso Siguiente Seleccione Paso Siguiente              |   |   |   |   |

**16. Presentar: Importante** seleccionar el botón **Presentar** una vez esté seguro que el formulario quedó correctamente, de esta manera queda enviado, **en caso contrario el formulario de admisión no será tenido en cuenta**.

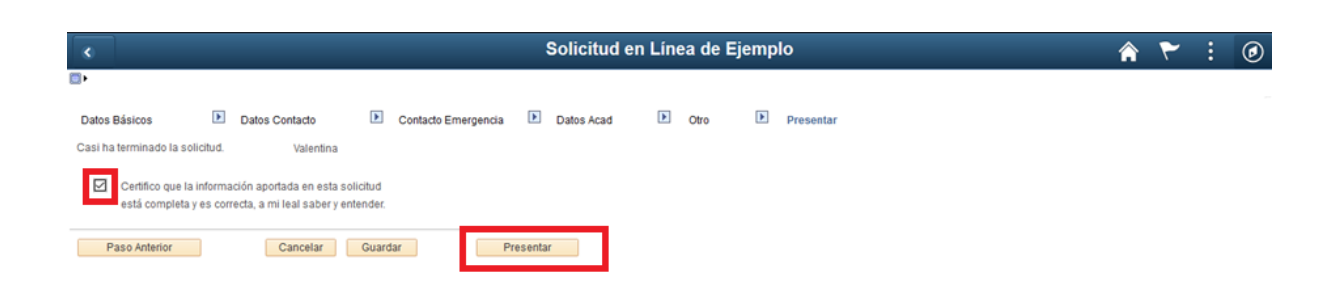

# **17.** Formulario enviado correctamente

| Formulario Admisión       | 1                            | _                   | _                      | \$                     | Solicitud e        | n Línea de          | Ejemplo      |
|---------------------------|------------------------------|---------------------|------------------------|------------------------|--------------------|---------------------|--------------|
| Menú 🖃                    |                              |                     |                        |                        |                    |                     |              |
| Buscar:                   | 🧷 🧾 🔂 🕯<br>Payina inicio Alu | importa             | nte: Solo realizar una | a solicitud de         | e admisión por gra | ado académico       |              |
| Finanzas del Campus       |                              |                     |                        |                        |                    |                     |              |
| Admisiones                | Solicitudes Act              | tuales              |                        |                        |                    |                     |              |
| Formulario de Admisión    |                              |                     | Personali              | zar   🖪                | Primero 🕚 1        | de 1 🕟 Último       |              |
| Promoción Socio económica | N° Solicitud                 | Institución         | Grado Académico        | Esta                   | do                 | Opciones            |              |
| Cambio de Contraseña      | 00033904                     | UCALD               | MAES                   | POS                    | TED                | Ver                 |              |
|                           | Crear Solicitud              | Nueva               |                        |                        | Mensaje            |                     |              |
|                           | Institución                  | *Grado<br>Académico | *Ciclo Admisión        | *Programa<br>Académico | Su solicitud se h  | ha enviado correcta | mente. (0,0) |
|                           | UCALD                        | Q                   | ٩                      |                        | Acep               | Seleccione A        | ceptar       |
|                           | Crear                        | Solicitud           |                        |                        |                    | I                   |              |
|                           |                              |                     |                        |                        |                    |                     |              |

| Formulario Admisiór       | ۱                           |                                |                        | So                     | olicitud en Li        | nea de     | Ejemplo                 |
|---------------------------|-----------------------------|--------------------------------|------------------------|------------------------|-----------------------|------------|-------------------------|
| Menú 🖃                    |                             |                                |                        |                        |                       |            |                         |
| Buscar:                   | 🦉 🚺 🔂 A<br>Pagina inicio An | Importa                        | nte: Solo realizar una | a solicitud de ac      | dmisión por grado aca | démico     |                         |
| Finanzas del Campus       |                             |                                |                        |                        |                       |            |                         |
| Admisiones                | Solicitudes Ac              | ctuales                        |                        |                        |                       |            |                         |
| Formulario de Admisión    |                             |                                | Personalia             | zar 🛛 🖉 P              | rimero 🕢 1 de 1 🕡     | Último     | Verifique que el estado |
| Promoción Socio económica | N° Solicitud                | Institución                    | Grado Académico        | Estado                 | Ор                    | ciones     | hava quedado en         |
| Cambio de Contraseña      | 00033904                    | UCALD                          | MAES                   | POSTE                  | D                     | Ver        | POSTED                  |
|                           | Crear Solicitu              | d Nueva<br>*Grado<br>Académico | *Ciclo Admisión        | *Programa<br>Académico | *Plan Académico       | *Tipo Admi | isión                   |
|                           |                             |                                |                        |                        |                       |            |                         |
|                           | UCALD                       | Q                              |                        | Q                      | Q                     |            | Q I                     |
|                           |                             |                                |                        |                        |                       |            |                         |
|                           | Crear                       | Solicitud                      |                        |                        |                       |            |                         |
|                           | Crear                       | Solicitud                      |                        |                        |                       |            |                         |

**18. Recibo de pago:** para consultar el recibo de pago ingrese a la siguiente enlace e ingrese el usuario y la contraseña que creo inicialmente.

https://campus.ucaldas.edu.co/psp/cs92prod/?cmd=login&languageCd=ESP&

Posteriormente ingrese a la ruta:

# Finanzas del Campus ->Impresión de cliente

| S Ety Pag 01                                                                                    |                                                  |          | Impresió                                   | ón de Clien   | te                         |                      | â                      |             | ø         |
|-------------------------------------------------------------------------------------------------|--------------------------------------------------|----------|--------------------------------------------|---------------|----------------------------|----------------------|------------------------|-------------|-----------|
| Menú 🖃                                                                                          |                                                  |          |                                            |               |                            |                      |                        |             |           |
| Buscar:                                                                                         | 🥭 🖬 🕂 🌞 🕅                                        |          |                                            |               |                            |                      | Nueva Ventana Ayuda    | Personaliza | ar Página |
| <ul> <li>✓ Autoservicio</li> <li>✓ Finanzas del Campus</li> <li>Impresión de Cliente</li> </ul> | Unidad Negocio: UCALD<br>ID Estudiante: 00000272 | 51 No    | c Identidad: 9876543<br>mbre: Perez,Pepito |               |                            |                      |                        |             |           |
| Admisiones                                                                                      |                                                  |          |                                            |               |                            | Buscar               | 🛛 🛛 🔜 🛛 Primero 🕢      | 1 de 1 🕟    | Último    |
| Formulario de Admisión                                                                          | Ciclo İtem                                       | Concepto | Nº Ítem                                    | F Vencimiento | Importe Ítem N° Referencia | Recibo Pago Original | Recibo Saldo Pendiente | Pago en Lí  | nea       |
|                                                                                                 | 1780 ASPI POSGRAE                                | O SALUD  | 00000000000001                             | 06/28/2021    | 317984.00 1291655          | Recibo Pago Original | Recibo Saldo Pendiente | Pago en L   | ínea      |
| Promoción Socio econômica                                                                       |                                                  |          |                                            |               |                            |                      |                        |             |           |
| Cambio de Contraseña                                                                            |                                                  |          |                                            |               | Valor a pagar              | Seleccione recibo de | e pago original        |             |           |

Acá podrá descargar el recibo de pago para pagarlo en Davivienda o realizar el Pago en Línea.

**19.** Impresión de recibo de pago: Una vez realizado el paso anterior se abre el recibo de pago el cual debe imprimir con buena resolución y posteriormente ir al cualquier sucursal del Banco Davivienda y realizar el pago.

| ETY_IMPREC.pdf    |                                                                                                    | 1 / 1                                                                                                    |                                                                                                    | Ć ± 🖶                                                                                                    |
|-------------------|----------------------------------------------------------------------------------------------------|----------------------------------------------------------------------------------------------------|----------------------------------------------------------------------------------------------------|----------------------------------------------------------------------------------------------------|
| Cid<br>Tup<br>Sab | Universidad de Caldas<br>NTL 993,401,463-4<br>Programa Académico<br>9000027251<br>Protez/Peptio<br>Feren No Item<br>9000000000000001<br>tetral | Cioo Lectivo Referencia PIBM<br>2021-1 1291655<br>MAISTRIA EN SALUD PÚBLICA -<br>MAISTRIA<br>Documento 9876543<br>Item<br>ASPIRANTES POSGRADOS | Recibo<br>DAVIVIENDA CORRENTE 8456<br>Fecha de Especición 200<br>Fecha de Impresión 200<br>Ter<br>S S<br>S | Seleccione este ícono para<br>imprimir el recibo de pago<br>Driginal<br>140-23<br>140-23<br>al tem<br>137584 |
| -                 | Universidad de Caldas<br>NTT.: 890.801.063-0                                                                                                   | Comprobante Pago<br>MAISTRIA IN SALUD PÚBLICA -<br>MAISTRIA<br>000907231 Perez,Pepito                                                          | Fecha máxima de pago 202<br>Valor Neto a Pagar \$<br>DAVIVIENDA CORRIENTE \$456                            | -06-28<br>117.984<br>                                                                                        |
| Cicc              | Dectivo 2021-1                                                                                                    |                                                                                                    |                                                                                                    |                                                                                                    |